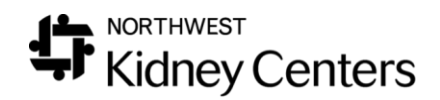

## Changing a Patient's Schedule and Updating Medications

## Changes to a Patient's Regular Schedule

To change a patient's **Regular Schedule**, complete the following steps:

- 1. Log into Clarity and navigate to **Patient > Patient Schedule**
- 2. Select the patient
- 3. If changing a patient's regular schedule, select the **Show Schedule Series Configuration** radio button
- 4. Select the **Regular Schedule** hyperlink

| Patient Schedule                                                                                                    |                |          |            |          |         |                        |                       |                    |            |                |
|----------------------------------------------------------------------------------------------------|----------------|----------|------------|----------|---------|------------------------|-----------------------|--------------------|------------|----------------|
| Patient: Last, First<br>Primary Nephrologist: LAM, DANIEL<br>Broadway Kidney Center - Outpatient Chronic - 1st Shift Mon-Wed-Fri<br>Medical Record# Code Status: do resuscitate |                |          |            |          |         |                        |                       |                    |            |                |
| Type                                                                                                    | Start Date     | End Date | Start Time | End Time | Tx Type | Admitting Clinic       | Shift                 | Status             | Room       | <b>Station</b> |
| Regular Schedule                                                                                                    | 09/20/2016     |          | 06:00      | 09:00    |         | Broadway Kidney Center | 1st Shift Mon-Wed-Fri | Outpatient Chronic | Unassigned | Unassigned     |
|                                                                                                    | Add New 1 of 1 |          |            |          |         |                        |                       |                    |            |                |
|                                                                                                    |                |          |            |          |         |                        |                       |                    |            |                |

5. Make the updates to the schedule. Verify that the **Status** and **Tx Type** are correct.

| Update Information             |                                                                           |
|--------------------------------|---------------------------------------------------------------------------|
| Task                           | Update Regular Schedule                                                   |
| Start Time                     | 0800                                                                      |
| End Time                       | 1200                                                                      |
| Days                           | ☐ Monday ☐ Wednesday ☐ Friday<br>☑ Tuesday ☑ Thursday ☑ Saturday ☐ Sunday |
| Admitting Clinic               | Broadway Kidney Center                                                    |
| Room                           | Unassigned 🗸                                                              |
| Station                        | Unassigned 🗸                                                              |
| Status                         | Outpatient Chronic V                                                      |
| Тх Туре                        | Center Hemodialysis                                                       |
| Comments                       | $\widehat{}$                                                              |
| Reason Transferred             | Select Value                                                              |
| Referring Physician            | Select Value                                                              |
| Releasing Clinic               | Select Value                                                              |
| Network Event                  | Select Value                                                              |
| Involuntary Discharge Reason   | Select Value                                                              |
| Transfer Discharge Subcategory | Select Value 🗸                                                            |
| Transient Reason               | Select Value 🗸                                                            |
|                                | Submit                                                                    |

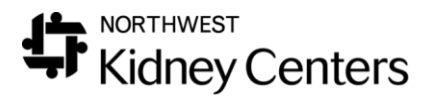

- a. In this example, MWF boxes were unchecked and TTSat boxes were checked.
- If the days changed and medications were scheduled to be given on the previous marked days, you will see a window appear with Suggested Updates to Prescription Medications with unusual schedules.

| Regular Schedule                                                                                                    |                                          |                  |               |             |                                 |     |         | ок            |                                   |                      |                    |             |
|----------------------------------------------------------------------------------------------------|------------------------------------------|------------------|---------------|-------------|---------------------------------|-----|---------|---------------|-----------------------------------|----------------------|--------------------|-------------|
| Suggested Updates to Prescription Medications with Unusual Schedules                                                                                                    |                                          |                  |               |             |                                 |     | 1 \     |               |                                   |                      |                    |             |
| Current Prescription                                                                                                    | Medications                              | Schedule         | Start<br>Date | End<br>Date | Prescription                    | Mon | Tue Wee | l Thu Fri Sal | t Sun <u>Every</u><br><u>Week</u> | Date of Next<br>Dose | Last<br>Given Revi | ewed Delete |
| 6 mcg intravenously (5 mcg/mL solution) each Mon Wed Fri                                                                                                    | paricalcitol                             | Regular Schedule | 06/24/2019    | •           | 6 mcg intravenously each Tue T. | . 🗆 | ☑ □     |               | 1                                 |                      | N                  | lo 🗌        |
| 100 mcg intravenously (100 mcg/0.3 mL solution) each Mon every 2 weeks (Next Dose: 06/24/2019)                                                                                                    | epoetin beta-methoxy polyethylene glycol | Regular Schedule | 06/24/2019    | )           | 100 mcg intravenously each      |     |         |               | 2                                 |                      | l N                | lo 🗌        |
|                                                                                                    |                                          |                  |               |             |                                 |     | 1       | Needs to b    | e updated                         |                      | Submit I           | Medications |
| Suggested Updates to Patient Immunizations Scheduled to be Administered on Dialysis           Current Immunization Immunization Date Reviewed Delete           There are no Immunizations that are Administered on Dialysis conflicting with the new schedule.         Suggested Updates to Scheduled Lab Panels for Specific Patient           Current Panel Panel Name Frequency: Date Reviewed Delete         There are no Patient Schedule Panels conflicting with the new schedule.           Press "Approve Orders" to submit the changes to this patient's schedule and orders. Press         Changes" to undo the changes to the patient's schedule and orders.           Approve Orders         Cancel         Cancel | r "Cancel<br>I Changes                   |                  |               |             |                                 |     |         |               |                                   | •                    |                    |             |

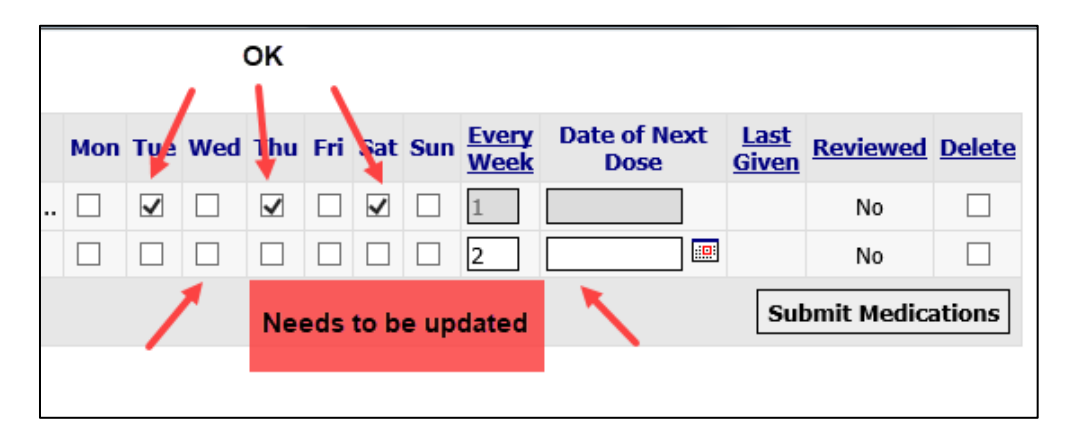

- 8. Some medications are tied to the Patient Schedule, so you will need to verify and/or make any updates to the medication orders, click **Submit Medications** and then **Approve Orders**.
  - a. In this example, the Paricalcitol order had the days changed from MWF to TTS automatically so all that needs to be done is to click the Submit Medications button.
  - b. The Mircera (epoetin beta-methoxy polyethylene glycol) order needs to be updated before the **Submit Medications** button can be clicked. It is showing the "old" schedule [each Mon every 2 weeks (Next Dose: 06/24/2019)].
  - c. If Immunizations were scheduled on the previous schedule, they will need to be changed to the new schedule, as well.
  - d. Medications that are ordered with a frequency of 3 times a week (for example heparin) and specific days (MWF or TTS) WERE NOT selected/required, will not show up in this window because they are not tied to specific days of the week.

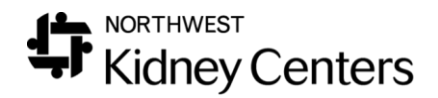

9. In this example, the Day was changed to Tuesday and the Date of Next Dose was changed from 6/24/19 to 6/25/19. After you click Submit Medications and Approve Orders, you will be taken back to the Patient Schedule screen and you will see the updated schedule.

| Current Prescription                                                                           | Medications                              | Schedule         | Start<br>Date | End<br>Date | Prescription                   | Mon | Tue                   | Wed | Thu I | Fri Sat | Sun | Every<br>Week | Date of Next<br>Dose | Last<br>Given | Reviewed  | Delete |
|------------------------------------------------------------------------------------------------|------------------------------------------|------------------|---------------|-------------|--------------------------------|-----|-----------------------|-----|-------|---------|-----|---------------|----------------------|---------------|-----------|--------|
| 6 mcg intravenously (5 mcg/mL solution) each Mon Wed Fri                                       | paricalcitol                             | Regular Schedule | 06/24/2019    |             | 6 mcg intravenously each Tue T |     | $\checkmark$          |     | •     |         |     | 1             |                      |               | No        |        |
| 100 mcg intravenously (100 mcg/0.3 mL solution) each Mon every 2 weeks (Next Dose: 06/24/2019) | epoetin beta-methoxy polyethylene glycol | Regular Schedule | 06/24/2019    |             | 100 mcg intravenously each     |     | <ul> <li>✓</li> </ul> |     |       |         |     | 2             | 06/25/2019           |               | No        |        |
|                                                                                                |                                          |                  |               |             |                                |     |                       |     |       |         |     |               |                      | Sub           | mit Medic | ations |

## Changing a Single Treatment

1. If you are rescheduling a single treatment, select **Show Complete Schedule**, click on the date hyperlink for the treatment that is changing.

| Show Cor   | Show Complete Schedule     Show Schedule Series Configuration |          |                  |                     |                    |                        |                       |  |  |
|------------|---------------------------------------------------------------|----------|------------------|---------------------|--------------------|------------------------|-----------------------|--|--|
| Date       | Start Time                                                    | End Time | Туре             | <u>Tx Type</u>      | <u>Status</u>      | Admitting Clinic       | <u>Shift</u>          |  |  |
| 06/25/2019 | 08:00                                                         | 12:00    | Regular Schedule | Center Hemodialysis | Outpatient Chronic | Broadway Kidney Center | 1st Shift Tue-Thu-Sat |  |  |
| 06/27/2019 | 08:00                                                         | 12:00    | Regular Schedule | Center Hemodialysis | Outpatient Chronic | Broadway Kidney Center | 1st Shift Tue-Thu-Sat |  |  |

- 2. This will open an **Update Information** window.
- Choose the Start Date (date the appointment will be moved to). Enter the Start Time, End Time, Clinic where the patient will be run, Room (this can be left as "Unassigned"), the Station, Status and Tx Type (remember runs scheduled at a clinic other than the patient's default clinic will be Crossover).
- 4. Click Submit.
- 5. If medications were scheduled to be given on that day, you will see the **Suggested Updates** window appear.
- 6. Follow the same steps you used when changing a patient's regular schedule.
  - a. In this example June 25 was moved to June 26.

| Update Information |                         |  |  |  |  |  |  |
|--------------------|-------------------------|--|--|--|--|--|--|
| Task               | Update Regular Schedule |  |  |  |  |  |  |
| Start Date         | 06/26/2019              |  |  |  |  |  |  |
| Start Time         | 08:00                   |  |  |  |  |  |  |
| End Time           | 12:00                   |  |  |  |  |  |  |
| Admitting Clinic   | Broadway Kidney Center  |  |  |  |  |  |  |
| Room               | Unassigned 🗸            |  |  |  |  |  |  |
| Station            | St3 V                   |  |  |  |  |  |  |
| Status             | Outpatient Chronic V    |  |  |  |  |  |  |
| Тх Туре            | Center Hemodialysis     |  |  |  |  |  |  |
|                    | Submit Delete           |  |  |  |  |  |  |